# Auto-Pay & Account Setup Guide

Using your web browser go to <u>www.loxahatcheeriver.org</u> or www.lrecd.org

Click on the "Bill Pay & LOGIN" Link

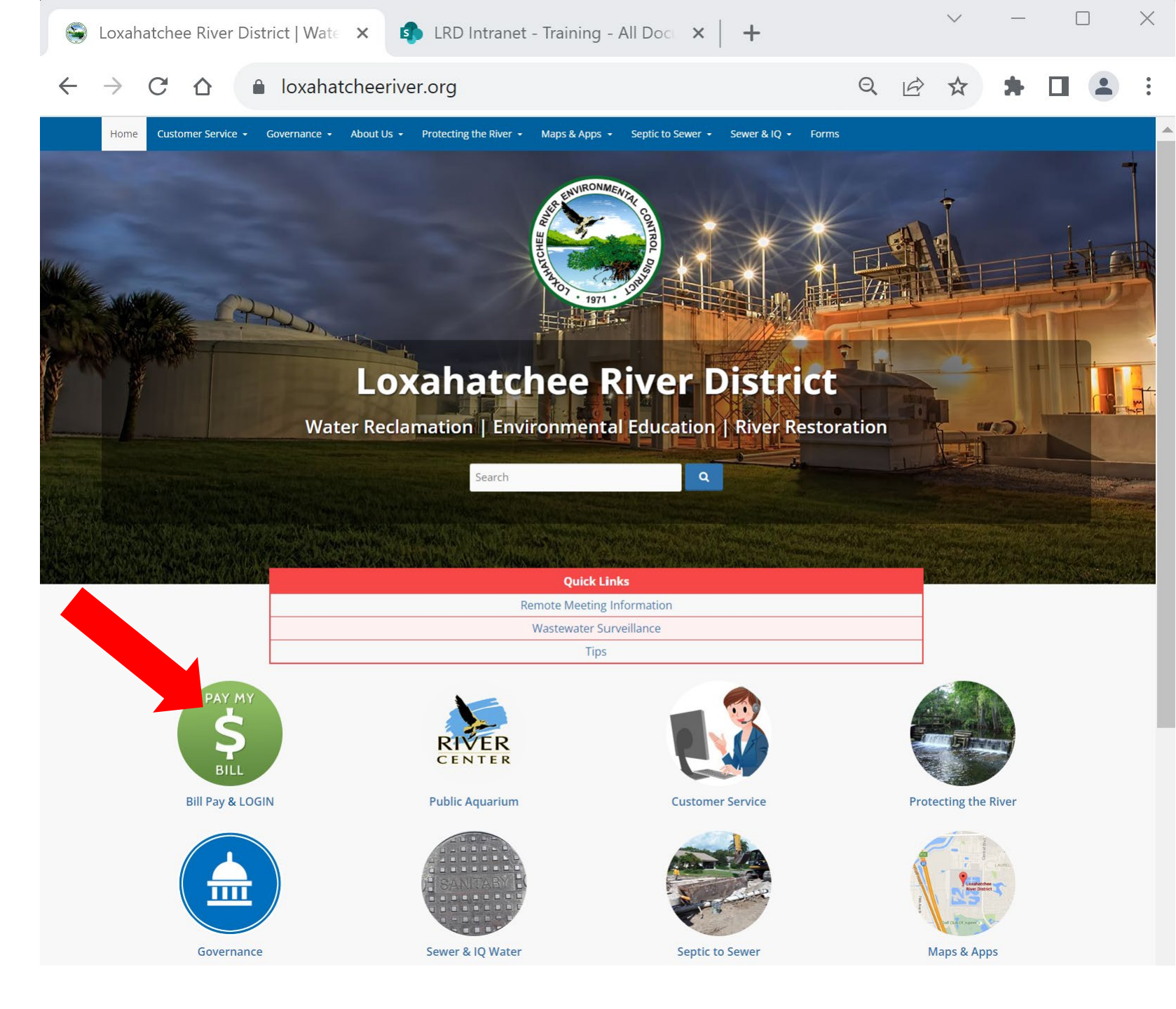

## Navigating to Online Payment & Account Portal

**3. Click** the link under LRD's Payment Portal to Pay as a guest or create and manage an account.

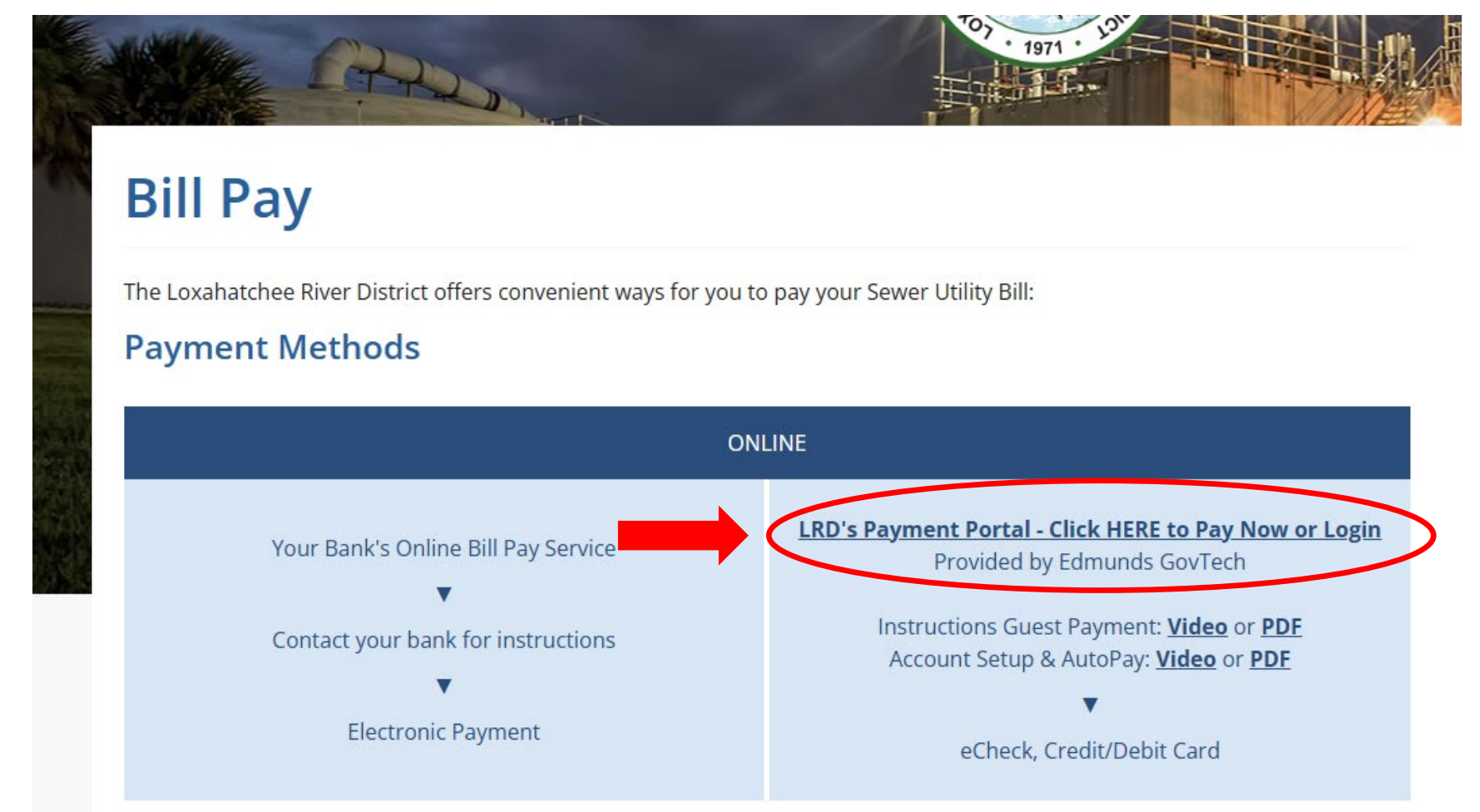

#### **New User Registration**

The first time you use the system you will create an account.

Click on "Create an account to schedule payments and sign-up for AutoPay"

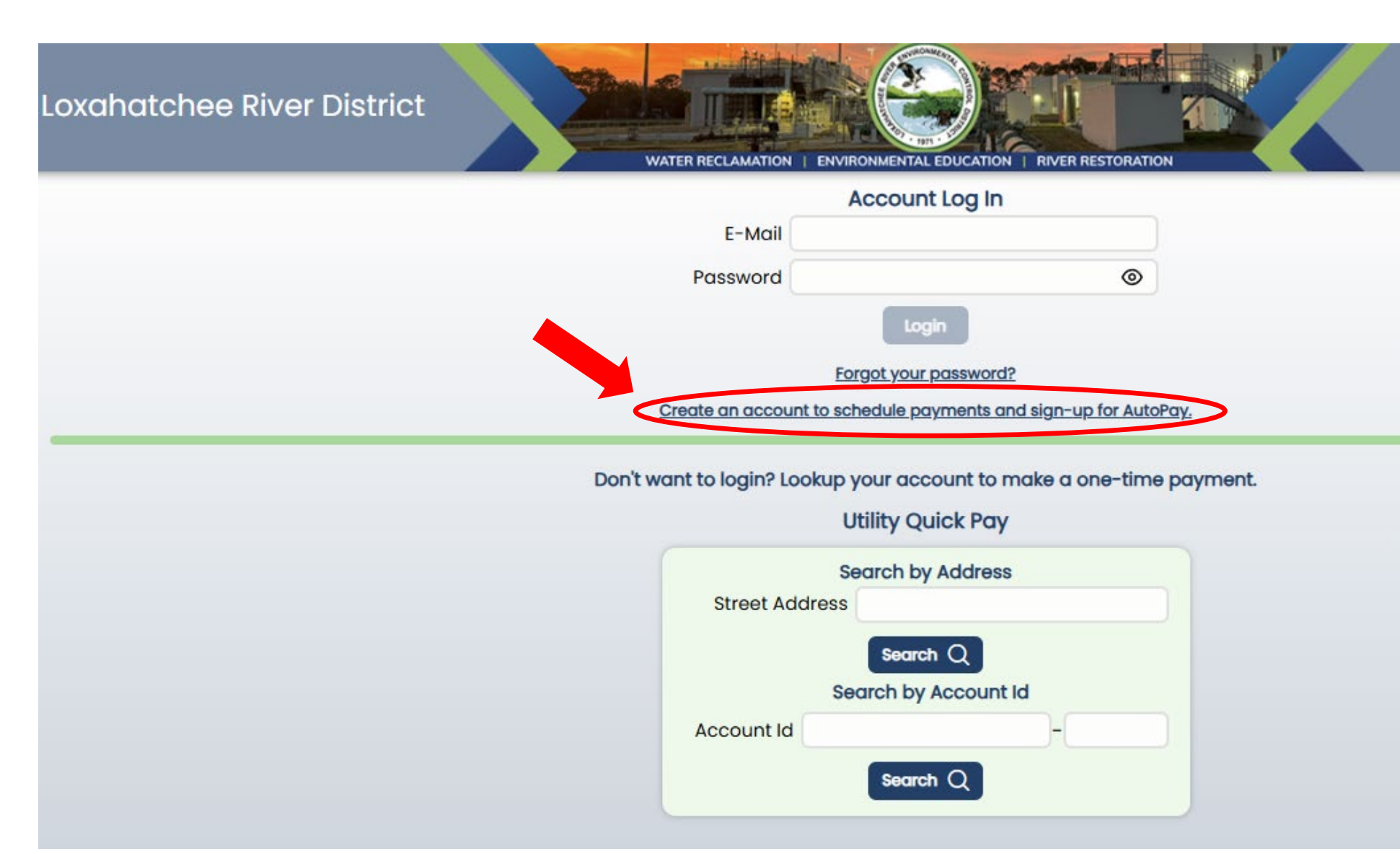

#### **Enter Your Information**

The first time you use the system you will create an account.

Enter the information, create a password, then click Continue

| Loxahatchee River District |                                                  | EDUCATION RIVER RESTORATION                      |                        |  |  |  |  |  |
|----------------------------|--------------------------------------------------|--------------------------------------------------|------------------------|--|--|--|--|--|
|                            | Create Account                                   |                                                  |                        |  |  |  |  |  |
|                            | Account Information                              | Verify E-Mail                                    |                        |  |  |  |  |  |
| E-Mail Address             |                                                  | Re-Type E-Mail Address                           |                        |  |  |  |  |  |
| First Name                 | L                                                | Last Name                                        |                        |  |  |  |  |  |
| Mobile Phone               |                                                  |                                                  |                        |  |  |  |  |  |
| Password                   |                                                  | Re-Type Password                                 |                        |  |  |  |  |  |
| × 1 Uppercase × 1 Number   | r × 1 Lowercase<br>× Passwords r<br>× E-Mails mu | × 1 Special Character<br>must match<br>ust match | ⊗<br>× 8-30 Characters |  |  |  |  |  |
| Cancel                     |                                                  | Conti                                            | nue                    |  |  |  |  |  |

### **Verification Email**

You should receive an email verification code from noReply@fisgov.com

Enter that number in the boxes and you should receive a Success screen.

Click Setup your account now

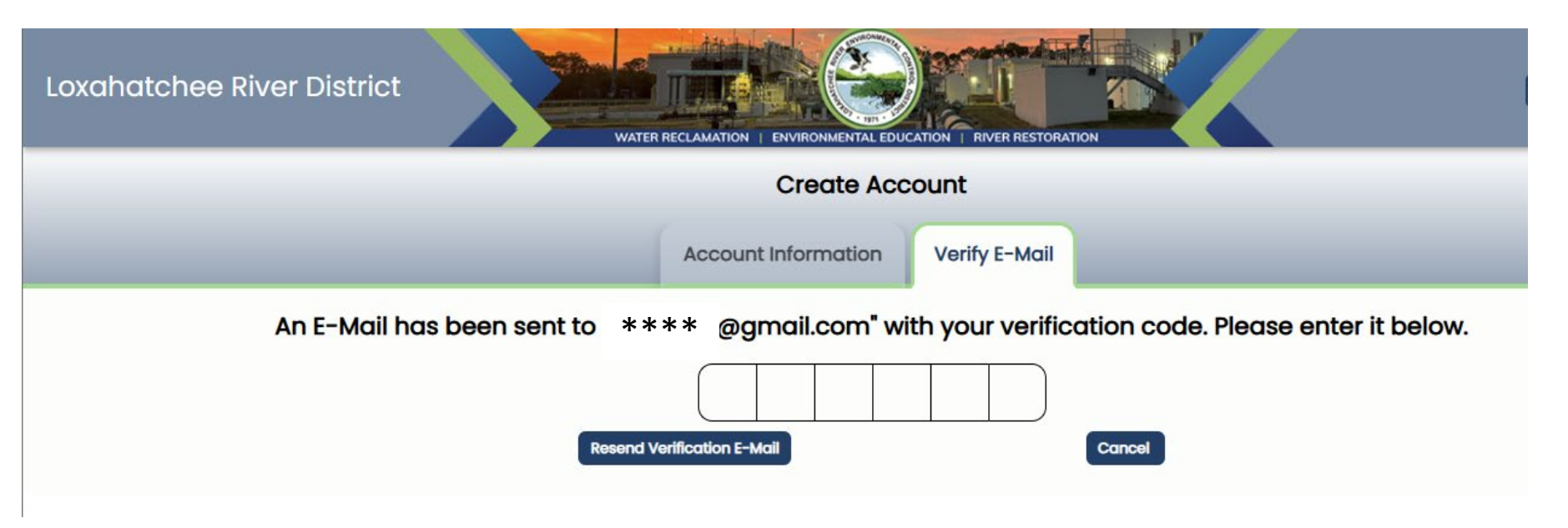

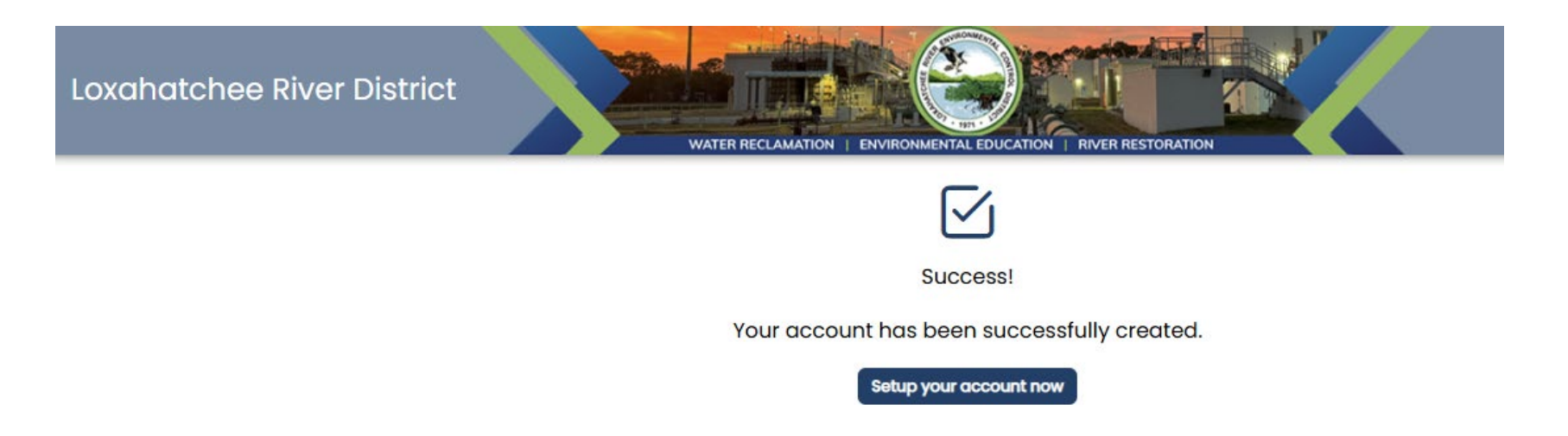

| Loxah                  | atchee River District | WAT                 |                         |                 | RIVER RESTORATION |  |        |                       |                              |             |   |
|------------------------|-----------------------|---------------------|-------------------------|-----------------|-------------------|--|--------|-----------------------|------------------------------|-------------|---|
|                        |                       |                     | Account                 | Informatio      | n                 |  |        |                       |                              |             |   |
|                        |                       |                     | Billing Accounts        | eWallet         | AutoPay           |  |        |                       |                              |             |   |
| Link your property to  | 0                     | Please add at least | one billing ac          | count to contin | nue.              |  |        |                       |                              |             |   |
|                        | .,                    |                     | Utility                 | Accounts        |                   |  |        |                       |                              |             |   |
| the account            |                       |                     | Searc<br>Street Address | h by Address    |                   |  |        |                       |                              |             |   |
| Search by              |                       |                     | Search                  | earch Q         |                   |  |        |                       |                              |             |   |
| Property Address       |                       |                     | Account Id              |                 | ))                |  |        |                       |                              |             |   |
| - OR -                 |                       |                     | S                       | earch Q         |                   |  |        |                       |                              |             |   |
| Account #              |                       | Туре                | Account ID              | Address         | Balance           |  |        |                       |                              |             |   |
| (ex. 123456-0          | ))                    |                     |                         |                 |                   |  |        | Accou                 | nt Informati                 | ion         |   |
|                        |                       |                     |                         | Next            |                   |  |        | Billing Accounts      | eWallet                      | AutoPay     |   |
| Confirm or coloct the  |                       |                     |                         |                 |                   |  |        | Util                  | ity Accounts                 |             |   |
| account then click Ne  | xt                    |                     |                         |                 |                   |  |        | Sea<br>Street Address | rch by Address               |             |   |
| decount, then eller we |                       |                     |                         |                 |                   |  |        | Sear                  | Search Q<br>ch by Account Ir | d           |   |
|                        |                       |                     |                         |                 |                   |  |        | Account Id            | Search ()                    |             |   |
|                        |                       |                     |                         |                 |                   |  | Туре   | Account ID            | Address B                    | alance      |   |
|                        |                       |                     |                         |                 |                   |  | Utilit | y 3285200-0 1         | MAIN ST \$                   | 0.00 Remove | - |
|                        |                       |                     |                         |                 |                   |  |        |                       | Next                         |             |   |

## Add/Edit the Payment Method

Click on

Add Checking Account - or – Add Credit/Debit Card

to setup your payment method information

Then click Save

Click Edit to modify an existing payment method

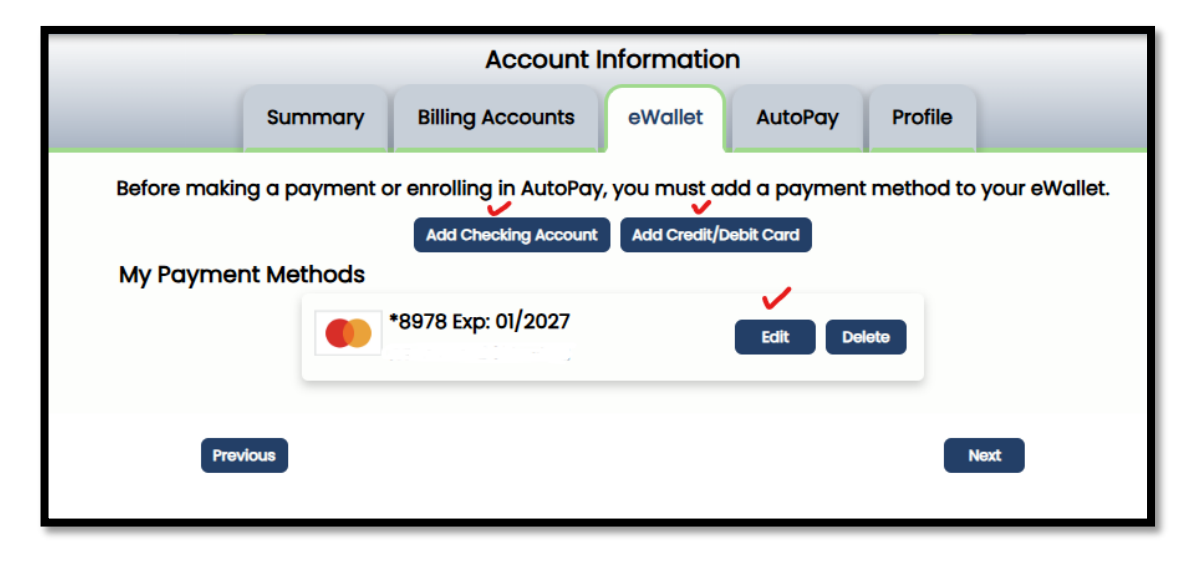

х

 $\sim$ 

| Add Checking Account                | ×                                                                           |                          |         |   |           |         |
|-------------------------------------|-----------------------------------------------------------------------------|--------------------------|---------|---|-----------|---------|
| Bank Nickname (optional)            |                                                                             | r                        |         |   |           |         |
| Bank Nickname                       |                                                                             | Add Credit/Debit Car     | rd      |   |           |         |
| Account Type  Personal Business     | YOUR NAME         123           1234 Main Street         Anywhere, FL 00000 | Card Nickname (optional) | )       |   |           |         |
| Routing Number                      | PAY TO THE \$                                                               | Card Nickname            |         |   |           |         |
| Routing Number                      |                                                                             | Credit/Debit Card Number | r       |   | Expiratio | on Date |
| Account Number                      |                                                                             | Card Number              |         | Ē |           | ) ~     |
| Account Number                      | NUMBER NUMBER NUMBER                                                        | Billing Information      |         |   |           |         |
| Re-Type Account Number              |                                                                             | Name on Card             |         |   |           |         |
| Re-Type Account Number              |                                                                             | Full Name                |         |   |           |         |
| Billing Information Name on Account |                                                                             | Address                  |         |   |           |         |
| Full Name                           |                                                                             | Address                  |         |   |           |         |
| Address                             |                                                                             | City                     | State   |   |           | Zip     |
| Address                             |                                                                             | City                     |         |   | ~         | Zip     |
| City State                          | Zip                                                                         | Phone                    |         |   |           |         |
| Phone                               |                                                                             | (999) 999-9999           |         |   |           |         |
| (999) 999-9999                      |                                                                             |                          |         |   |           |         |
|                                     |                                                                             |                          | Crossel |   |           | Contro  |
| Cancel                              | Save                                                                        |                          | Cancer  |   |           | save    |

#### **Activate AutoPay**

Click the slider button to turn on AutoPay

You are all set!

Click the Logout button in the upper right

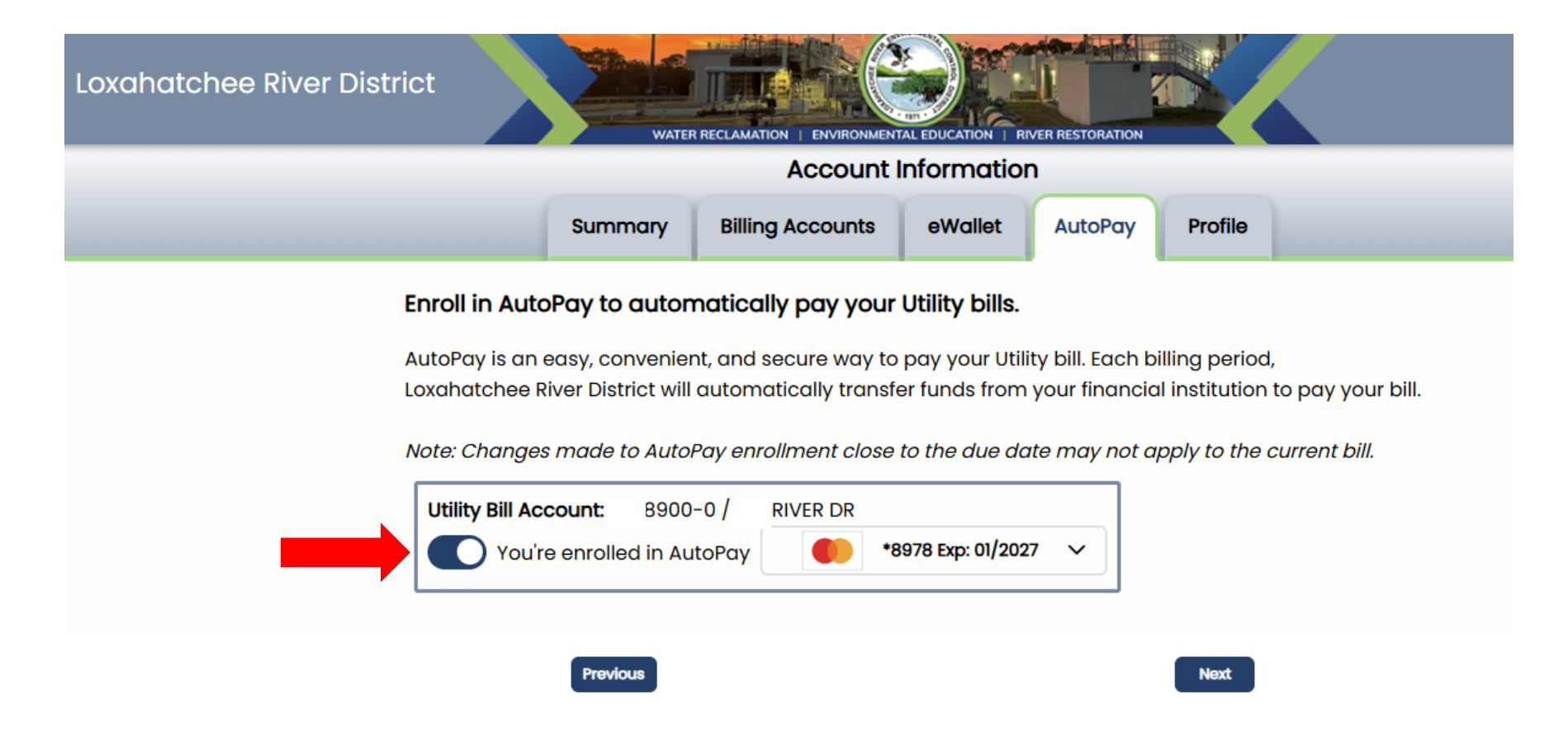

If you have questions, please contact the Loxahatchee River District by email at <u>billing@lrecd.org</u> or phone at (561) 747-5700 option 2.

Thank you!

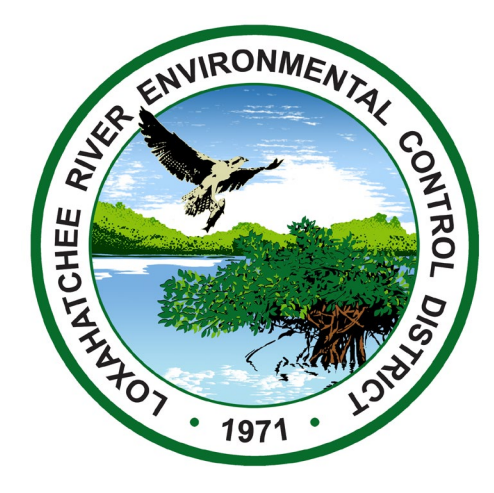